## MIPAR 製品版インストール方法(Windows 版)

### プログラム(MIPAR)のインストール

ダウンロードページを開きます。 <u>https://www.lightstone.co.jp/mipar/learning.html#10</u> ※Windows 版を選択して、インストールプログラム MIPAR\_vXXXX\_installer\_win.zip をダウンロードして下さい。 (XXXX はバージョン名です)

#### インストールプログラムの実行

ダウンロードした **Zip ファイルを右クリックして、一度必ずフォルダに展開**してから インストールプログラムをダブルクリックして実行してください。

😗 Setup - MIPAR v3.3.4

cense Agreement Please read the following important information before continuing

Please read the following License Agreement. You must accept the terms of this agreement before continuing with the installation.

END-USER LICENSE AGREEMENT

IMPORTANTI READ CAREFULLY. This End-User License Agreement (EULA') is a legal agreement between you (either an individual or a single entity) and MIPAR Software LLC (MIPAR) for the use of certain Software purchased by you, as license, from MIPAR, pursuant to an applicable Order Form. An Order Form means an online, electronic or hardcopy communication by or on behalf of you to MIPAR, which contains details of you and the relevant order, including your name, the Software (including whether under a Single Stat License or a Network License) and the number of users (if applicable under a Network License), and for the purpose of downloading, ordering or confirming orders of the Software. Order Forms include the information webpage completed by a license on the MIPAR website, or any customer order form (as provided by MIPAR).

展開先のフォルダパスを指定して、

Next > Cancel

最初に、右の Agreement ダイアログが 開きますので、「I accept the agreement」 を選択して、「Next」をクリックします。

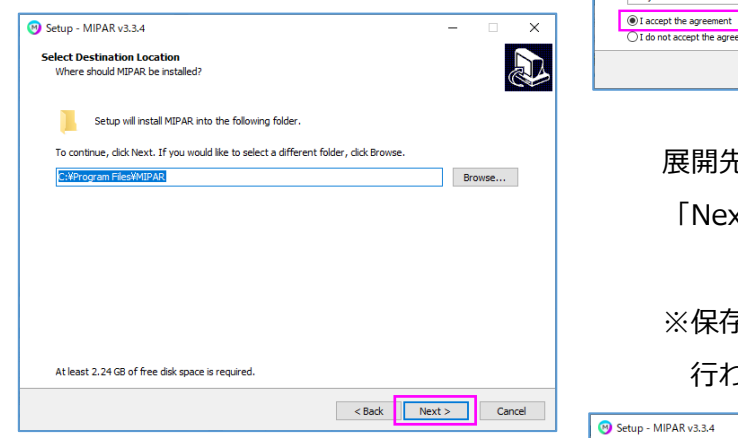

<section-header>

デスクトップにショートカットアイコンを 作成する場合は、チェックを 入れてください。 「Next」をクリックして進みます。

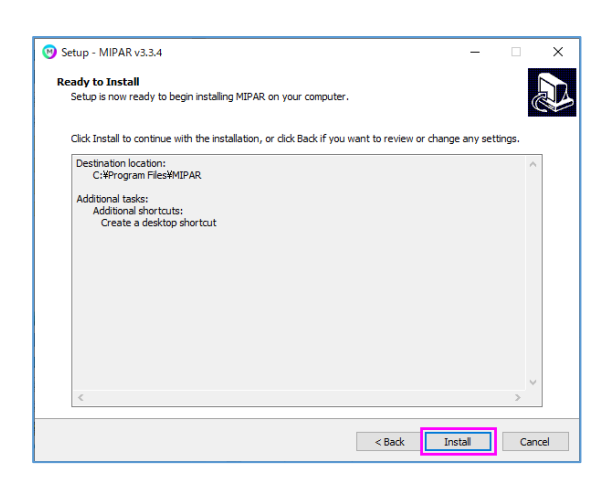

「Install」をクリックして進みます。

インストールの完了まで数分かかります。インストールプロセスが止まってしまったよう に見えますが、「Finish」が表示されるまでお待ちください。

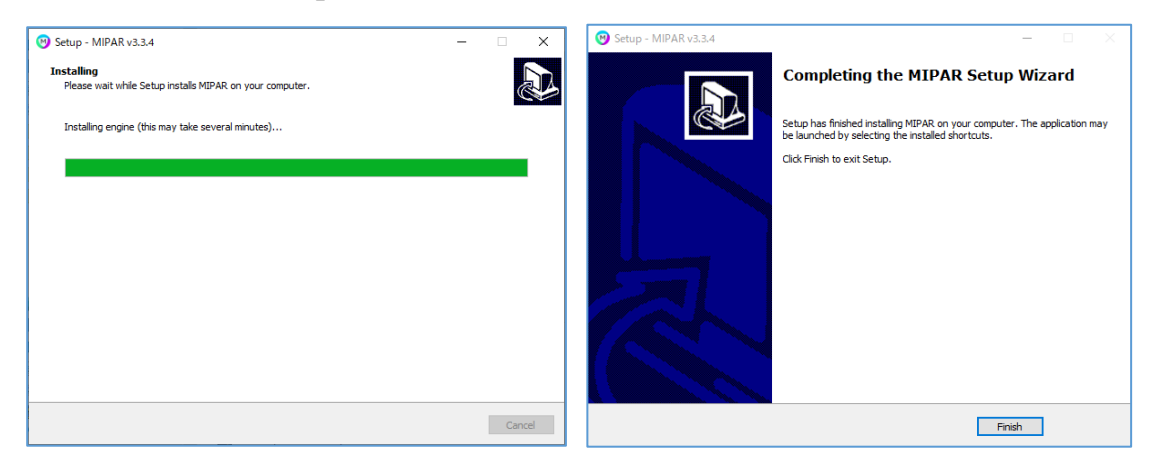

「Finish」をクリックして頂きましたら、インストールは完了です。

ショートカットアイコンなどから、MIPAR を起動します。

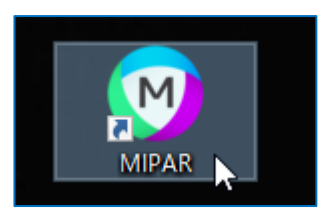

ライセンス取得に進みます。↓

#### ライセンス認証の操作

ライセンスの種類を選びます。PC 固定のライセンスの場合は「Local」をクリックします。 「Network License」の方は別途ご相談ください。

# Note:これ以降の操作には、

インターネット接続が必要です。

Activate License 画面が開きますので、 「Online Activation」を選択します。 MIPAR の納品時にライトストーンから ご連絡しているプロダクトキーを入力し、 「Activate」ボタンを押してください。

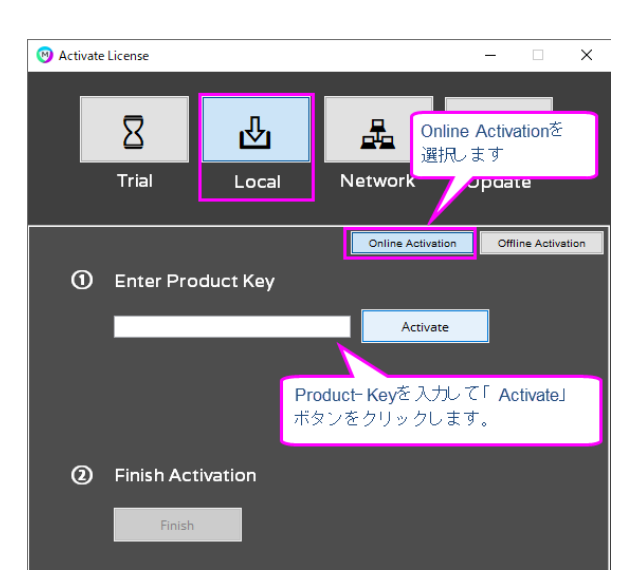

① 「Activation Successful」と表示されましたら、「Finish」ボタンをクリックします。

以上で MIPAR のインストールとライセンス認証は完了しました。 次回以降は、Windows のスタートメニューやデスクトップのショートカットから MIPAR を起動できます。

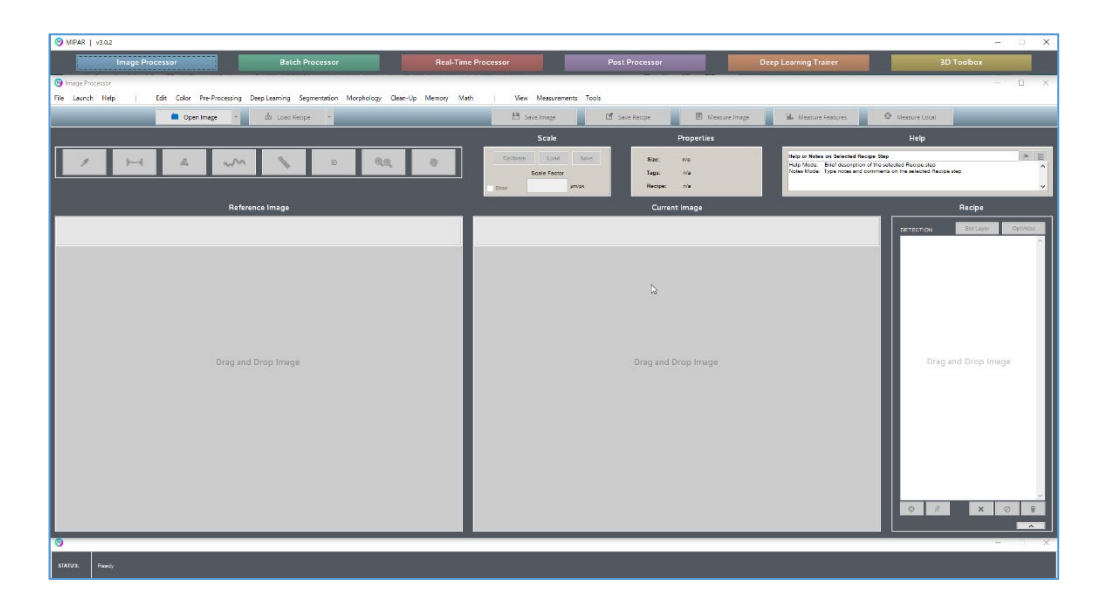

Note:

Online Activation が成功しない場合、または MIPAR を利用する PC が Web に接続されていない場合のライセンス認証方法をご案内します。

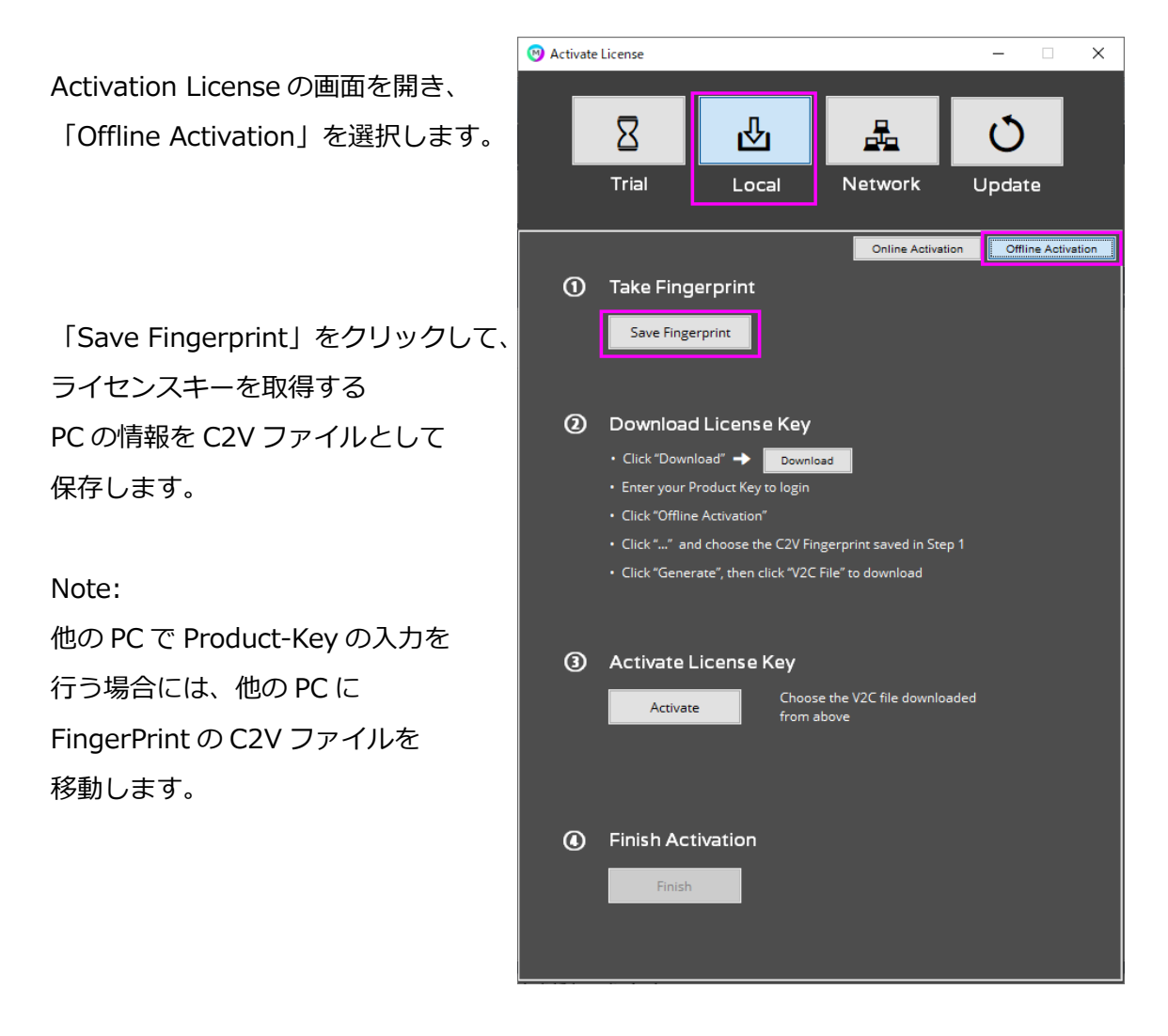

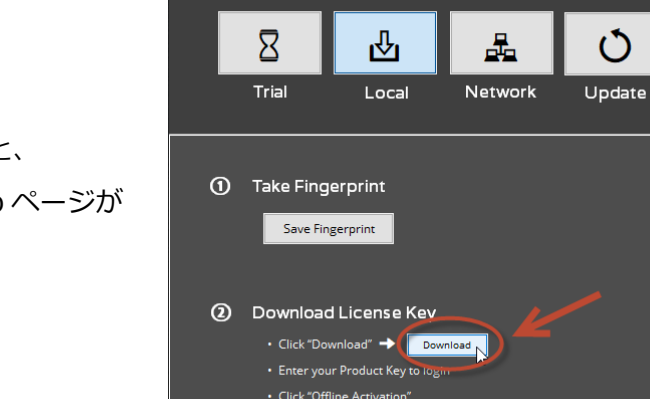

🔞 Activate License

「Download」ボタンを押すと、 Product-Key を入力する Web ページが ブラウザソフトで開きます。

Note:

他の PC でライセンスファイルを入手する場合には、次のページを他の PC で開きます。 http://activate.mipar.us/ems/customerLogin.html

ブラウザソフトでプロダクトキー (Product Key)を入力するページが 表示されたら、納品時にライトストーン からご連絡しているプロダクトキーを 入力し、「Login」ボタンを押してください。

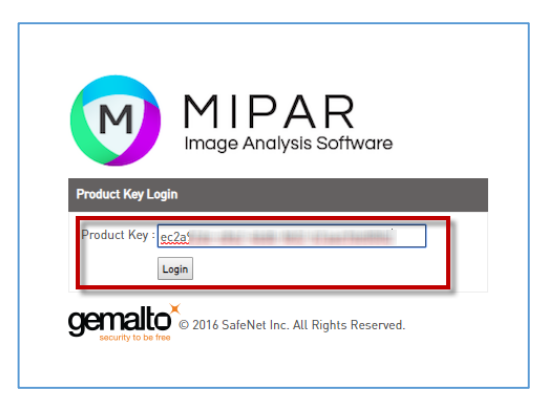

ck "..." and choose the C2V Fingerprint saved in Step 1

Х

ライセンス管理を行うページに 移動しますので、右上にある 「Offline Activation」を クリックして進みます。

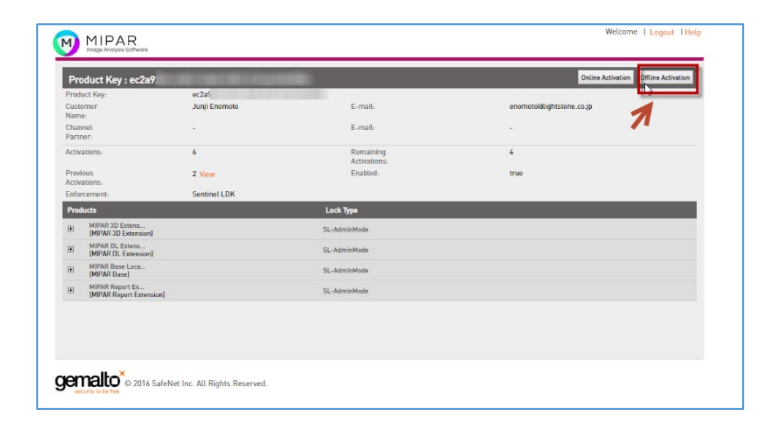

「Upload C2V」欄の「…」ボタ ンをクリックし、事前に保存した C2V ファイルを選択します。

選択後に「Generate」ボタンを押 すと、ライセンスキーファイル (V2C)が生成されます。

| Generate Licen           | se                 |                                 |                          | $? \times$ |
|--------------------------|--------------------|---------------------------------|--------------------------|------------|
| Order Details            |                    |                                 |                          |            |
| Product Key:             | ec2a9              | and a strength to a strength to |                          |            |
| Customer:                | Junji Enomoto      | Email:                          | enomoto@lightstone.co.jp |            |
| Activations:             | 6                  | Remaining<br>Activations:       | 4                        |            |
| Ref ID 1:                |                    | Ref ID 2:                       |                          |            |
| Entitlement<br>Comments: |                    |                                 |                          |            |
| Products:                | Product            |                                 | Lock Type                | <b>^</b>   |
|                          | MIPAR 3D Extensio  | n Local Annual                  | SL-AdminMode             |            |
|                          | MIPAR DL Extensio  | n Local Annual                  | SL-AdminMode             |            |
|                          | MIPAR Base Local   | Annual                          | SL-AdminMode             | -          |
|                          | Download RUS, a to | ool to generate C2V 🔸           |                          |            |
|                          |                    |                                 |                          |            |
| Upload C2V               |                    |                                 |                          |            |
| Upload C2V:              | Fingerprint.c2v    |                                 |                          |            |
| Comments:                |                    |                                 |                          |            |
|                          |                    |                                 |                          |            |
|                          |                    |                                 |                          |            |
|                          |                    |                                 |                          |            |
|                          |                    |                                 | Generate                 | Cancel     |
|                          |                    |                                 |                          |            |

「Download V2C File」のリンクをクリックすると、ライセンスキー(V2C)ファイルがダ ウンロードされます。適当なフォルダに名前を変えずにそのまま保存してください。

| ł   | Generate License             |                      |                                     |                          | $? \times$   | H  |  |  |  |  |
|-----|------------------------------|----------------------|-------------------------------------|--------------------------|--------------|----|--|--|--|--|
| 2   | 2 V2C generated successfully |                      |                                     |                          |              |    |  |  |  |  |
| Į.  | Order Details                |                      |                                     |                          |              | IJ |  |  |  |  |
|     | Product Key:                 | ec2a92               | the later provide the second second |                          |              |    |  |  |  |  |
|     | Customer:                    | Junji Enomoto        | Email:                              | enomoto@lightstone.co.jp |              |    |  |  |  |  |
|     | Activations:                 | 6                    | Remaining<br>Activations:           | 4                        |              |    |  |  |  |  |
|     | Ref ID 1:                    |                      | Ref ID 2:                           |                          |              |    |  |  |  |  |
|     | Entitlement<br>Comments:     |                      |                                     |                          |              |    |  |  |  |  |
|     | Products:                    | Product              |                                     | Lock Type                | A            | l  |  |  |  |  |
|     |                              | MIPAR 3D Extension I | Local Annual                        | SL-AdminMode             |              |    |  |  |  |  |
|     |                              | MIPAR DL Extension   | Local Annual                        | SL-AdminMode             |              |    |  |  |  |  |
|     |                              | MIPAR Base Local An  | nual                                | SL-AdminMode             | -            | I. |  |  |  |  |
|     |                              | Download RUS, a too  | l to generate C2V 🔸                 |                          |              | ł  |  |  |  |  |
| 101 |                              |                      |                                     |                          |              | 1  |  |  |  |  |
| IJ  | Activation Details           |                      |                                     |                          |              | ų  |  |  |  |  |
| L   | Key ID                       | Lock Type            | Activation Date                     | Comments                 |              |    |  |  |  |  |
| Ŀ.  | 737:                         | SL-AdminMoo          | de 2019-08-05                       | Downle                   | oad V2C File |    |  |  |  |  |
| Sa  |                              |                      |                                     | 7                        | 6.0          |    |  |  |  |  |
|     |                              |                      |                                     |                          |              |    |  |  |  |  |
|     |                              |                      |                                     |                          | Close        |    |  |  |  |  |
|     |                              |                      |                                     |                          |              |    |  |  |  |  |

Note:

別の PC でこのファイルを入手した場合は、MIPAR をインストールする PC に、この V2C ファイルを移動してください。

MIPAR の「Activate License」のウィンドウに戻り、「Activate」ボタンをクリックしてください。

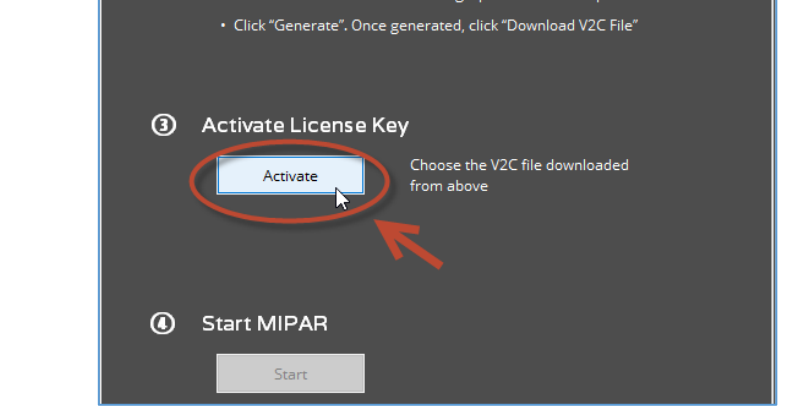

保存したライセンス(V2C)ファイルを選び、「開く」ボタンをクリックします。

「Start」ボタンをクリックし、MIPAR を起動してください。

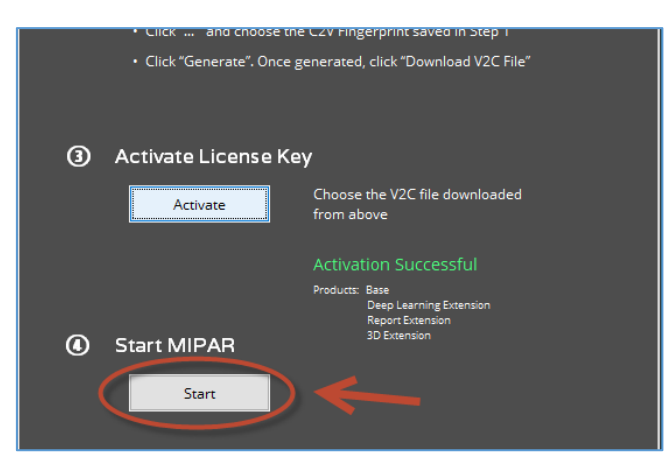

ご不明な点がございましたら、下記テクニカルサポートまでご連絡ください。

株式会社ライトストーン MIPAR テクニカルサポート E メール: tech@lightstone.co.jp Tel: 03-3864-5212 (平日: 9 時~18 時)